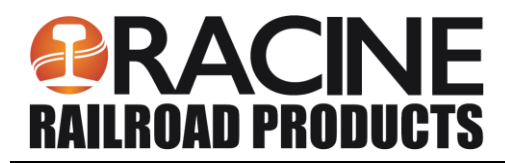

## **RRP Website Customer Login**

- 1. Go to the Racine Railroad Products page website: <u>https://www.racinerailroad.com/</u>
- 2. Click on Company.

3. In the dropdown menu, click Customer Login.

|    | Products Services Par                                                                                                    | ts Media    | Find a Dealer | Careers   | Company                         |          |  |  |
|----|----------------------------------------------------------------------------------------------------|-------------|---------------|-----------|---------------------------------|----------|--|--|
|    | LEADING THE W                                                                                                    | AY WITH I   | NNOVATIO      | N. QUALIT | About Us<br>Company             |          |  |  |
|    | <b>TECHNOLOGY FOR</b>                                                                                                    | MAINTEN     | ANCE OF W     | AY EQUI   | Contact Us                      |          |  |  |
|    |                                                                                                    |             |               |           | Request Quote<br>Customer Login |          |  |  |
|    | Welcome to Racine                                                                                                    | Railroad P  | roducts       | ORTABLE   | Employee Login                  |          |  |  |
| 4. | The Customer Login page will open.                                                                                                    |             |               |           |                                 |          |  |  |
| 5. | Click your railroad.                                                                                                    |             |               |           |                                 |          |  |  |
|    |                                                                                                    |             |               |           |                                 |          |  |  |
|    | Customer Login Information<br>Click here for Login Instructions.                                                                                                    |             |               |           |                                 |          |  |  |
|    | Use the appropriate link below for access. Passwords are case sensitive- <i>all lowercase letters</i> .<br>Please use either Internet Explorer 6.0+, Firefox 1.0+, Safari 3+ or Opera 9+ or Chrome. |             |               |           |                                 |          |  |  |
|    | AMTRAK                                                                                                    |             |               |           |                                 |          |  |  |
|    | BNSF Railway Company                                                                                                    |             |               |           |                                 |          |  |  |
|    | Canadian National                                                                                                    |             |               |           |                                 |          |  |  |
|    | Canadian Pacific                                                                                                    |             |               |           |                                 |          |  |  |
|    | СРКС                                                                                                    |             |               |           |                                 |          |  |  |
|    | CSX                                                                                                    |             |               |           |                                 |          |  |  |
|    | Norfolk Southern                                                                                                    |             |               |           |                                 |          |  |  |
|    | Union Pacific Railroad                                                                                                    |             |               |           |                                 |          |  |  |
|    | Tools                                                                                                    |             |               |           |                                 |          |  |  |
|    | Guest                                                                                                    |             |               |           |                                 |          |  |  |
| 6. | The Logon screen will open.                                                                                                    |             |               | RACINE    |                                 |          |  |  |
|    | Login / password: (Case sensitive)                                                                                                    |             |               |           |                                 |          |  |  |
|    | AMTRAK: amtrak/ amtrak                                                                                                    |             |               | 40 PR     |                                 |          |  |  |
|    | BNSF: bnsf / bnsf                                                                                                    | Usernam     | le            |           |                                 |          |  |  |
|    | Canadian National: cnrail / cnrail                                                                                                    |             |               |           |                                 | <u> </u> |  |  |
|    | CPKC: cpkc / cpkc                                                                                                    | Passwor     | d             |           |                                 |          |  |  |
|    | CSX: csx / csx                                                                                                    |             |               |           |                                 |          |  |  |
|    | Norfolk Southern: nscorp / nscorp                                                                                                    | Rem         | ember Me      |           |                                 |          |  |  |
|    | Union Pacific: uprr / uprr                                                                                                    | L forgot my | password      |           | Login                           |          |  |  |
|    | Guest: rrp / rrp                                                                                                    |             |               |           | ogin                            |          |  |  |

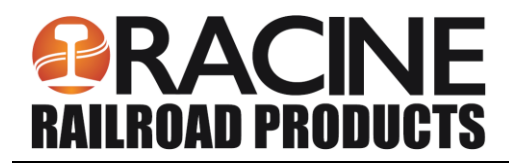

- 7. The FTP page will open.
- 8. Download manuals and guides to your own computer.

|                                | ow                                                                | nload  | User Options        | Search | Add To Basket | Show Basket | Logout |  |  |  |  |  |
|--------------------------------|-------------------------------------------------------------------|--------|---------------------|--------|---------------|-------------|--------|--|--|--|--|--|
| Filter:                        |                                                                   |        |                     |        |               |             |        |  |  |  |  |  |
| 12 Items (11 Folders, 1 Files) |                                                                   |        |                     |        |               |             |        |  |  |  |  |  |
|                                | Name                                                              |        |                     |        |               |             |        |  |  |  |  |  |
|                                | 🔲 🔻 🔄 Manuals                                                     |        |                     |        |               |             |        |  |  |  |  |  |
|                                | 2011 - 2012 Manuals                                               |        |                     |        |               |             |        |  |  |  |  |  |
|                                | 2013 - 2014 Manuals                                               |        |                     |        |               |             |        |  |  |  |  |  |
|                                | 2015 - 2016 Manuals                                               |        |                     |        |               |             |        |  |  |  |  |  |
|                                | Advance Tie Plate Inserter - 932574 12.2018                       |        |                     |        |               |             |        |  |  |  |  |  |
|                                | Dual Anchor Spreader (X0100784) - 914555 8.2018                   |        |                     |        |               |             |        |  |  |  |  |  |
|                                | Dual Anchor Spreader (X0100818-X0100819) - 914569 & 914570 3.2019 |        |                     |        |               |             |        |  |  |  |  |  |
|                                | Þ                                                                 | 🔁 Serv | vice Bulletins      |        |               |             |        |  |  |  |  |  |
|                                | Þ                                                                 | 🛅 TPI  | Misc Literature     |        |               |             |        |  |  |  |  |  |
|                                | Þ                                                                 | 🛅 Vide | eos                 |        |               |             |        |  |  |  |  |  |
|                                | Þ                                                                 | 📔 Web  | osite Login Instruc | tions  |               |             |        |  |  |  |  |  |